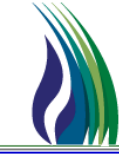

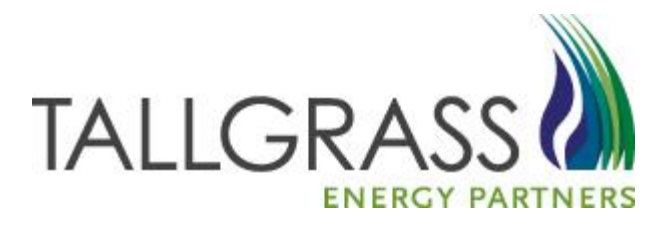

# Nomination Entry & Related Functions in CONNECT

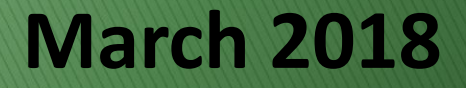

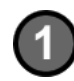

To Enter a Nomination, navigate to Menu Bar > CAW Screens >> Nominations >>> Nomination >>>Location-Centric Nomination Submission.

| CAW Screens Window Help |                    |                                           |
|-------------------------|--------------------|-------------------------------------------|
| Nominations             | Nomination         | Nomination Submission                     |
| Flowing Gas             | Confirmation       | Nomination Maintenance                    |
| Invoicing •             | Scheduled Quantity | Nomination Configuration User Preferences |
| Capacity Release        |                    | Location-Centric Nomination Submission    |
| Contracts •             |                    | Nomination Navigation                     |

| ROCKIES EXPRESS PIPELINE LLC - TALLGRASS CONNECT - USHOMJT [QPTM_UAT.TEP_UAT_QPTM410 - TEP] - [(501) Location-Centric Nomination Submission]                                                                                                    |                                                                              |
|----------------------------------------------------------------------------------------------------|------------------------------------------------------------------------------|
| A Charles Carl Carl Carl Carl Carl Carl Carl Carl                                                                                                    | _10                                                                          |
| Nominations: Links V Down Form Pending Xfer                                                                                                    | Retrieve Filter New Copy Delete Save Validate More Actions - Submit Help Can |
| TEP/TEP Proc Pla4266161         R011         TEP Name PlaCCI05 DEPTEL161 PLL101 LLC         Act Cd         I         N→           Doc Regive Regive Regi |                                                                              |
| Bree Reg Totals. Buy Qiry.         6         Reg Qiry.         6         Fuel Qiry.         6         Del Qiry.         6         Del Qiry.                                                                                                    | ude Errors                                                                   |
| I         Err         Loc         Loc Prop         Loc Name         Buy Qty         Rec Qty         Rec Qty         Fuel Qty         Del Qty         Sell Qty         Qty                                                                                                    |                                                                              |
|                                                                                                    |                                                                              |
|                                                                                                    |                                                                              |
|                                                                                                    |                                                                              |
|                                                                                                    |                                                                              |
|                                                                                                    |                                                                              |
|                                                                                                    |                                                                              |
|                                                                                                    |                                                                              |
|                                                                                                    |                                                                              |
|                                                                                                    |                                                                              |
|                                                                                                    |                                                                              |
|                                                                                                    |                                                                              |
|                                                                                                    |                                                                              |
| d: Property:                                                                                                    | NUM                                                                          |

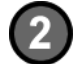

In the Svc Req/Svc Req Prop field, input your BA number or select it from the pick list.

Svc Req/Svc Req Prop:

Svc Req Name:

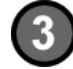

In the Gas Day field, select the first gas day for which the nomination will be submitted.

| Gas Day: 5/21/2013 🔹 |
|----------------------|
|----------------------|

# How to enter a Nomination (con't)

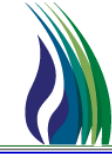

Pkg Id

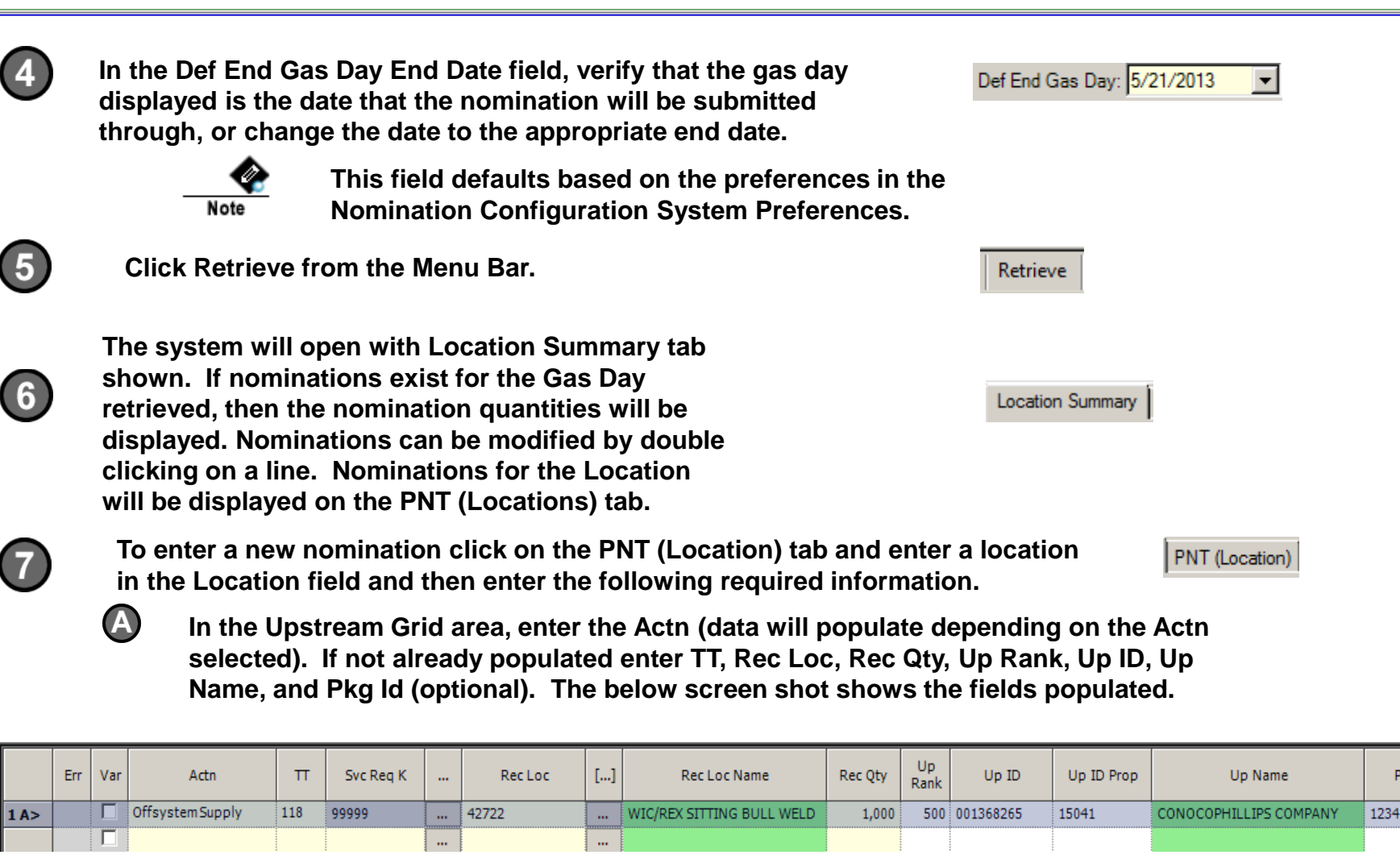

# How to enter a Nomination (con't)

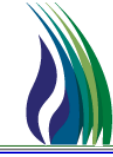

In the Downstream Grid area, enter the Actn (data will populate depending on the Actn selected). If not already populated, enter TT, Svc Req K, Rec Loc, Del Loc, Del Qty, Rec Rank, Path Rank, Pkg Id (optional). The below screen shot shows the fields populated. To "complete" the nomination double click the line on the Downstream grid and add required information.

|      | Err | Var | Actn                  | π  | Svc Req K | <br>Rec Loc | [] | Rec Loc<br>Name | Rec Qty | Rec<br>Rank | Path<br>Rank | Dn<br>Rank | Del Loc | [] | Del Loc Name | Fuel Qty | Del Qty | Pkg Id |
|------|-----|-----|-----------------------|----|-----------|-------------|----|-----------------|---------|-------------|--------------|------------|---------|----|--------------|----------|---------|--------|
| 1 A> |     |     | Firm Transportation S | 01 | 554121    | <br>42722   |    | WIC/REX SIT     | 1,000   | 500         | 500          |            | 43037   |    | NNG/REX GAGE | 6        | 994     | 6789   |
|      |     | Γ   |                       |    |           |             |    |                 |         |             |              |            |         |    |              |          |         |        |

 $\bigcirc$ 

B

Double click a line item in the Upstream or Downstream grids to change the location focus to the location that needs to be viewed or to add or modify additional nomination information.

| Ľ | cation  | Summ  | nary F | PNT (Location) Path Su | ummary | Errors    |   |         |      |                |               |                   |              |            |              |       |              |             |         |        |           |    |               |               |          |             |              |
|---|---------|-------|--------|------------------------|--------|-----------|---|---------|------|----------------|---------------|-------------------|--------------|------------|--------------|-------|--------------|-------------|---------|--------|-----------|----|---------------|---------------|----------|-------------|--------------|
|   | Locatio | on:   | 43037  | []                     | NNG/   | REX GAGE  |   |         |      |                |               |                   |              |            |              |       |              |             |         |        |           |    |               |               |          |             |              |
| E | Jpstrea | am —  |        |                        |        |           |   |         |      |                |               |                   |              |            |              |       |              |             |         |        |           |    |               |               |          |             |              |
| ſ |         | Err   | Var    | Actn                   | π      | Svc Req K |   | Rec     | Loc  | []             | Rec Loc       | Name              | 1            | Rec Qty    | Up<br>Rank U | Jp ID | Up ID Prop   | Up N        | lame    | Pkg Id | Del Loc   | [] | Del Loc Nam   | e Del Qty     | Fuel Pct | Del<br>Rank | Path<br>Rank |
|   | 1 A>    |       | Γ      | Firm Transportation S  | 6 01   | 554121    |   | 42722   |      | WI             | IC/REX SITTIN | G BULL WEI        | .D           | 1,000      | )            |       |              |             |         | 6789   | 43037     |    | NNG/REX GAG   | E 994         | .61000   | 500         | 500          |
| L |         |       |        |                        |        |           |   |         |      |                |               |                   |              |            |              |       |              |             |         |        |           |    |               |               |          |             |              |
|   |         |       |        |                        |        |           |   |         |      |                |               |                   |              |            |              |       |              |             |         |        |           |    |               |               |          |             |              |
|   | •       |       |        |                        |        |           | _ |         |      |                |               |                   |              |            |              |       |              |             |         |        |           |    |               |               |          |             |              |
| Ľ | otals   |       |        |                        |        | <u> </u>  |   |         |      |                |               |                   |              | 1,000      |              |       |              |             |         |        |           |    |               | 994           |          |             | ×            |
|   | Downs   | tream |        |                        |        |           |   |         |      |                |               |                   |              |            |              |       |              |             |         |        |           |    |               |               |          |             |              |
|   |         | Err   | Var    | Actn                   | π      | Svc Req K |   | Rec Loc | [] R | ec Loc<br>Iame | Rec Qty       | Rec Pa<br>Rank Ra | ith<br>ink F | Dn<br>Rank | Del Loc      | []    | Del Loc Nan  | ne Fuel Qty | Del Qty | Pkg Id | Dn ID     |    | Dn ID<br>Prop | Dn Nan        | ie       |             | Fuel Pct     |
|   | 1 A>    |       | Γ      | Offsystem Market       | 117    | 99999     |   |         |      |                |               |                   |              | 500 4      | 3037         |       | NNG/REX GAGE |             | 994     |        | 001368265 | 15 | 041 CONOC     | OPHILLIPS COM | 1PANY    |             |              |
|   |         |       |        |                        |        |           |   |         |      |                |               |                   |              |            |              |       |              |             |         |        |           |    |               |               |          |             |              |

# How to enter a Nomination (con't)

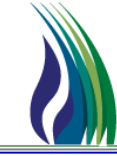

5

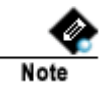

After entering the required information, the Fuel Qty and Nom Del Qty fields will automatically be populated based on the applicable fuel rates.

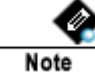

The totals within each of these 2 grids will populate as the records are entered into all the locations for the Upstream and Downstream grids.

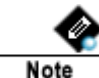

Verify that the receipt variance (Rec Var) and delivery variance (Del Var) are both "0" before proceeding. See screen print below.

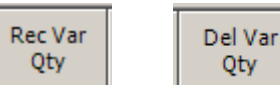

Validate

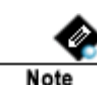

Throughout the process, click Validate on the Menu Bar to check for errors. These should be corrected prior to Submitting nomination.

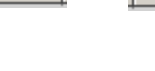

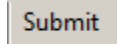

Qty

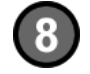

From the Location Summary tab double click a line in the grid to navigate to the PNT (Location) tab with the Location selected for the line item that was double clicked. Also, the tab displays if the location has a variance or not. The variances should all be zero before submitting the nomination.

| Location Summary | PNT (Location) | Path Summary | Errors |
|------------------|----------------|--------------|--------|
|------------------|----------------|--------------|--------|

Only Show Locations With Variances

|     | ļ | Err | Loc 🔺 | Loc Name                  | Buy Qty | Rec Qty | Rec Var<br>Qty | Fuel Qty | Del Qty | Sell Qty | Del Var<br>Qty |
|-----|---|-----|-------|---------------------------|---------|---------|----------------|----------|---------|----------|----------------|
| 5 Q |   |     | 42722 | WIC/REX SITTING BULL WELD | 1,000   | 1,000   | 0              | 6        | 0       | 0        | 0              |
| 8 Q |   |     | 43037 | NNG/REX GAGE              | 0       | 0       | 0              | 0        | 994     | 994      | 0              |

# Park & Loan / SRO Nominations

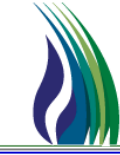

In Connect, the nomination for a PALS or SRO Transaction requires a path nomination to or from a 'Virtual' meter specifically created for that service type. In the example below detailing a nomination for a SRO Park & Loan, notice the path of the gas for both the Loan & Park are to a Virtual Pals Meter.

| Location | Summa   | iary I | PNT (Location) Path Su | mmary | Errors       |     |           |                   |                |                   |                    |               |       |                     |          |         |        |         |    |                |         |          |             |              |
|----------|---------|--------|------------------------|-------|--------------|-----|-----------|-------------------|----------------|-------------------|--------------------|---------------|-------|---------------------|----------|---------|--------|---------|----|----------------|---------|----------|-------------|--------------|
| Locatio  | on: 4   | 13492  | []                     | REX/  | REX CHEYENNE | HUB | POOL WELD |                   |                |                   |                    |               |       |                     |          |         |        |         |    |                |         |          |             |              |
| Upstrea  | am —    |        |                        |       |              |     |           |                   |                |                   |                    |               |       |                     |          |         |        |         |    |                |         |          |             |              |
|          | Err     | Var    | Actn                   | π     | Svc Req K    |     | Rec Loc   | []                | Rec Loc N      | Name              | Rec Q              | ty Up<br>Rank | Up ID | Up ID Prop          | Up Na    | ame     | Pkg Id | Del Loc | [] | Del Loc Name   | Del Qty | Fuel Pct | Del<br>Rank | Path<br>Rank |
| 1 A      |         | ◄      | Firm Transportation S  | 01    | 554121       |     | 42760     | W                 | AMSUTT/REX EC  | HO SPRIN          | G 5,               | 000           |       |                     |          |         | 5678   | 43492   |    | REX/REX CHEYEN | 4,971   | .58000   | 500         | 500          |
| 2 A>     |         | ☑      | STANDING RQST LOA      | 28    | 554362       |     | RPALS_VTL | RE                | EX VIRTUAL PAL | S METER           | 2,                 | 000           |       |                     |          |         | ABCD   | 43492   |    | REX/REX CHEYEN | 2,000   | .00000   | 500         | 500          |
|          | 1       |        |                        |       |              |     |           |                   |                |                   |                    |               |       |                     |          |         |        |         |    |                |         |          |             |              |
| 1        |         |        |                        |       | :            | 1   | 1         | 4                 |                |                   |                    |               |       |                     |          |         |        |         |    | ]              |         |          |             | Þ            |
| Totals   |         |        |                        |       |              |     |           |                   |                |                   | 7,0                | 000           |       |                     |          |         |        |         |    |                | 6,971   |          |             | -            |
| Downsl   | tream - |        |                        |       |              |     |           |                   |                |                   |                    |               |       |                     |          |         |        |         |    |                |         |          |             |              |
|          | Err     | Var    | Actn                   | π     | Svc Req K    |     | RecLoc [] | Rec Loc<br>Name   | Rec Qty        | Rec Pa<br>Rank Ra | ath Dn<br>ank Rank | Del Loc       | []    | Del Loc Name        | Fuel Qty | Del Qty | Pkg Id | Dn ID   | (  | Dn ID<br>Prop  | Dn Nam  | 2        | F           | uel Pct      |
| 1 A      |         |        | STANDING RQST PAR      | 26    | 554360       |     | 43492     | REX/REX CH        | 4,971          | 500               | 500                | RPALS_VTL     |       | REX VIRTUAL PALS ME | 0        | 4,971   | 5678   |         |    |                |         |          |             | .000         |
| 245      |         |        | Firm Transportation S  | 01    | 554121       |     | 43402     | <b>DEV/DEV CH</b> | 2 000          | 500               | 500                | 43038         | a a   | AND/DEX BDOWN       | 12       | 1 988   | ABCD   |         |    |                |         |          |             | 610          |

# Park & Loan / SRO Nominations (con't)

34 A

STANDING RQST LOA 28

554362

RPALS

REX VIRTUA

2,000

500 500

To complete the nomination at the 'Virtual' meter, all that is required is an 'Offsystem Supply' and/or 'Offsystem Market equal to the Park and/or Loan volume.

| Location | Summ  | nary  | NT (Location) Path Su | ummary | Errors         |       |            |              |                  |                       |            |              |         |     |                 |             |              |        |           |     |                 |              |          |             |          |
|----------|-------|-------|-----------------------|--------|----------------|-------|------------|--------------|------------------|-----------------------|------------|--------------|---------|-----|-----------------|-------------|--------------|--------|-----------|-----|-----------------|--------------|----------|-------------|----------|
| Locati   | on: F | RPALS | _VTL []               | REX    | VIRTUAL PALS M | IETER | 3          |              |                  |                       |            |              |         |     |                 |             |              |        |           |     |                 |              |          |             |          |
| Upstre   | am —  |       |                       |        |                |       |            |              |                  |                       |            |              |         |     |                 |             |              |        |           |     |                 |              |          |             |          |
|          | Err   | Var   | Actn                  | π      | Svc Req K      |       | Rec Loc    | []           | Rec Loc N        | Name                  | Rec Qt     | y Up<br>Rank | Up      | ID  | Up ID Prop      | U           | Name         | Pkg Id | d Del Loc | []  | Del Loc Name    | Del Qty      | Fuel Pct | Del<br>Rank | Pa<br>Ra |
| 33 M     | BV    | Г     | Offsystem Supply      | 118    | 99999          |       | RPALS_VTL  |              | REX VIRTUAL PALS | S METER               | 2,00       | 0 10         | 7842561 | 161 | 501             | ROCKIES EXP | ESS PIPELINE | LL     |           |     |                 |              |          |             |          |
| 34 A     |       |       | STANDING RQST PAR     | 26     | 554360         |       | 43492      |              | REX/REX CHEYENN  | NE HUB POO            | 4,97       | 71           |         |     |                 |             |              | 5678   | RPALS_VT  |     | REX VIRTUAL PAL | 4,971        | .00000   | 500         |          |
|          |       |       |                       |        |                |       |            |              |                  |                       |            |              |         |     |                 |             |              |        |           |     |                 |              |          |             |          |
| <u> </u> |       |       |                       |        |                |       |            |              |                  |                       |            |              |         |     |                 |             |              |        |           |     |                 |              |          |             |          |
| Downst   | eam - |       |                       |        | 1              |       | , , , ,    |              |                  |                       |            |              |         |     |                 |             |              | 1      | 1         |     |                 |              |          |             | _        |
|          | Err   | Var   | Actn                  | π      | Svc Req K      |       | Rec Loc [] | Rec L<br>Nam | e Rec Qty        | Rec Path<br>Rank Rank | Dn<br>Rank | Del          | Loc     | []  | Del Loc Nam     | ie Fuel Q   | ty Del Qty   | Pkg Id | Dn ID     | D   | n ID<br>Prop    | Dn Nam       | e        |             | Fuel     |
| 33<br>Ms | BV    |       | Offsystem Market      | 117    | 99999          |       |            |              |                  |                       | 100        | RPALS_V1     | r. [    |     | REX VIRTUAL PAL | S ME        | 0 4,971      |        | 784256161 | 501 | ROCKIES         | EXPRESS PIPE | LINELLC  |             |          |

43492

2,000 ABCD

### **Quick Reference Guide: How to Copy a Nomination**

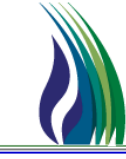

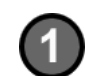

### **Open the Location-Centric Nomination Submission screen**

| CAW Screens Window H                   | telp                                 |                          |                       |                          |                                  |
|----------------------------------------|--------------------------------------|--------------------------|-----------------------|--------------------------|----------------------------------|
| Nominations                            | Nomination                           | •                        | Nomination Subm       | nission                  |                                  |
|                                        | The below Screen                     | will appear.             |                       |                          |                                  |
| 🐢 Quorum PTM [GSIA.QPTM - ENT] - [0    | GBEYER] - [TSP: ENTERPRISE TEXAS PIP | ELINE LLC] - [(30051) No | omination Submission] |                          | _ 8 ×                            |
| 🔶 System Edit View CAW Screens Win     | ndow <u>H</u> elp                    |                          |                       |                          | _ & ×                            |
| . e e 🥵 🔋                              |                                      |                          |                       |                          |                                  |
| Svc Req:                               | Act Cd:                              | [] N→                    | Lo                    | cation:                  | Re- <u>Fi</u> lter More Filters  |
| Gas Day: 10/19/2010 ▼ Def End Da       | ate: 10/19/2010 💌 Open Cycle: 🛛 EV   | /ENING 🚽 Query Cyc       | e: 💽 Svc              | Req K:                   | Show <u>A</u> ll Recalc All Fuel |
| Svc Req Totals: Buys: 0                | Rec: 0 Var:                          | 0 Fuel:                  | 0 Del: 0              | Sells: 0                 | 🔽 Includ                         |
| PNT Nominations PT Nominations Path Su | ummary Errors                        |                          |                       |                          |                                  |
| Svo Reg K Totals: Svo Reg K#:          | Rec: 0 Fuel:                         | Del:                     | 0 KMDQ:               | 0 Push for A             | I Ups/Downs                      |
| Path                                   |                                      |                          |                       |                          |                                  |
| Err Var                                | TOS Svc Reg K                        | Rec Loc Prop             | [] Rec Loc Name       | Rec<br>Rank Del Loc Prop | [] Del Loc Name Del<br>Rank      |
| >>>                                    |                                      |                          |                       |                          |                                  |

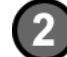

### In the Svc Req field, select the appropriate service requester.

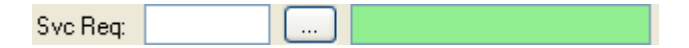

### Quick Reference Guide: How to Copy a Nomination (con't)

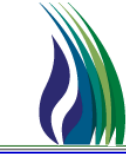

9

| 1   | 9 | N. |
|-----|---|----|
| V.  | J |    |
| - N | - | /  |

In the Gas Day field, select the first gas day that the nomination will be submitted.

| Gas Day: | 10/19/2010 | • |
|----------|------------|---|
|----------|------------|---|

Def End Date: 10/19/2010

-

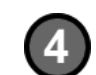

In the Del Def (default) End Date field, verify that the gas day displayed is the date that the nomination will be submitted through, or change the date to the appropriate end date.

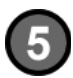

Click Query.

For PNT nominations, only path records need to be selected and all applicable upstream and downstream records will automatically be copied.

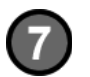

6)

### Click Copy.

| Сору |
|------|
|------|

Query

#### The below data will populate on the screen.

| Copy Nominations                                                               | <u> </u> |
|--------------------------------------------------------------------------------|----------|
| New Beg Date: 10/1/2010   New End Date: 10/1/2010   Cycle: INTRADAY 2          | •        |
| 🔽 Copy Error Transactions 🛛 🔽 Make New Nom Qtys Zero 👘 Copy Existing Zero Noms |          |
| This will not copy bid rate information.                                       | ,        |
|                                                                                |          |

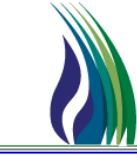

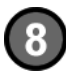

Select the desired "New Begin Date" and "New End Date" for the copied nomination. Also Select the Cycle for the copied nomination.

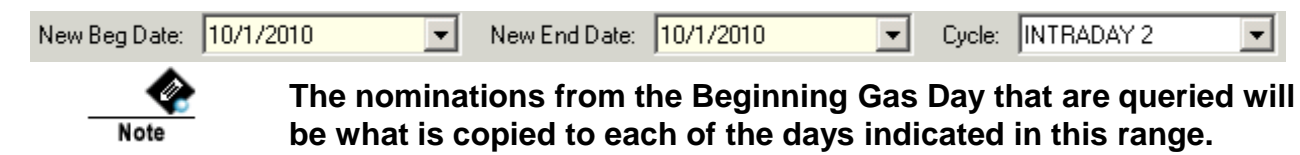

Choose whether to copy the following options:

- 1. Copy Error Transactions
- 2. Make New Nom Qtys Zero
- 3. Copy Existing Zero Noms

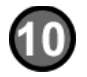

#### Click OK.

| <br> | i |  |
|------|---|--|
|      |   |  |
|      |   |  |

....

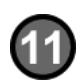

The Location Centric Nomination screen will refresh with the new Beg Gas Day, End Gas Day and Cycle. The Nomination Volumes can be updated as necessary.

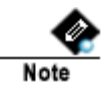

At this point, the copied nominations have NOT been submitted. They still need to be validated.

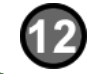

Click Validate to review the copied nominations.

| Ma | lu d | ate. |
|----|------|------|
| va | пu   | ale  |
|    |      |      |

### Quick Reference Guide: How to Copy a Nomination (con't)

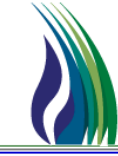

|     | 5    |
|-----|------|
|     | - 11 |
| -VI | 9    |

### If a nomination is invalid, click on the Errors tab and view the errors that need to be addressed.

| 😢 ROCKIES EXPRESS PIPELINE LLC - TALLGRASS CONNECT - USHOMJT [QPTM_PRD.TEP_PRD_QPTM410 - TEP] - [(501) Location-Centric Nomination Submission]          |  |  |  |  |  |  |  |  |  |  |  |  |
|----------------------------------------------------------------------------------------------------|--|--|--|--|--|--|--|--|--|--|--|--|
| 😧 System Edit View Screens Maintenance Window Help                                                                                                    |  |  |  |  |  |  |  |  |  |  |  |  |
| i i i i i i i i i i i i i i i i i i i                                                                                                    |  |  |  |  |  |  |  |  |  |  |  |  |
| Nominations:         Links •         Down Form         Pending Xfer         Classification         More Actions •                                       |  |  |  |  |  |  |  |  |  |  |  |  |
| TSP/TSP Prop:         784256161         501         TSP Name:         ROCKIES EXPRESS PIPELINE LLC         Act Cd:         []         N →         Prop: |  |  |  |  |  |  |  |  |  |  |  |  |
| Svc Req/Svc Req Prop: 130198013 18559 Svc Req Name: MORGAN STANLEY CAPITAL GROUP INC.                                                                   |  |  |  |  |  |  |  |  |  |  |  |  |
| Beg Date/Beg Time: 2/28/2018 9:00:00 AM End Date/End Time: 3/1/2018 9:00:00 AM Cycle: TIM                                                               |  |  |  |  |  |  |  |  |  |  |  |  |
| Gas Day: 2/28/2018 💌 Def End Gas Day: 2/28/2018 💌 Query Cycle:                                                                                          |  |  |  |  |  |  |  |  |  |  |  |  |
| Svc Req Totals: Buy Qty: 0 Rec Qty: 0 Var Qty: 0 Fuel Qty: 0 Del Qty: 0 Sell Qty: 0 Include Errors                                                      |  |  |  |  |  |  |  |  |  |  |  |  |
| Location Summary PNT (Location) Path Summary Errors                                                                                                    |  |  |  |  |  |  |  |  |  |  |  |  |
| Additional Dates with Errors:                                                                                                    |  |  |  |  |  |  |  |  |  |  |  |  |
| Err Severity Validation Date Svc Req K Rec Loc Rec Loc Name Del Loc Del Loc Name TT Pkg ID Error Message                                                |  |  |  |  |  |  |  |  |  |  |  |  |
|                                                                                                    |  |  |  |  |  |  |  |  |  |  |  |  |

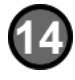

After addressing the error, click "Submit" to resubmit the nomination.

Submit

### How to View Imbalances via the Customer Account Maintenance Screen

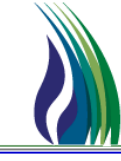

Navigate to the Customer Account Maintenance screen by clicking on CAW Screens, Flowing Gas, Imbalances, Customer Accounts & Authorization to Post Imbalance.

| 🔹 Pick for Cust                                                                                                    |                   |                       |                         |                             |                     | ×    | Ī |
|----------------------------------------------------------------------------------------------------|-------------------|-----------------------|-------------------------|-----------------------------|---------------------|------|---|
| uery Filters: 🗖                                                                                                    | Show All Cols 🛛 🔽 | 🛛 Adv. Filter 🛛 🗖 Rem | iember                  | System Default              |                     | 👻 Sa |   |
|                                                                                                    | Account ID        | Primary Contract #    | Primary K Eff D<br>From | Date Primary K Eff Da<br>To | ate Operatio<br>nal | тоѕ  |   |
| Operator                                                                                                    |                   |                       |                         |                             |                     |      | 1 |
| Value                                                                                                    |                   |                       |                         |                             |                     |      | 1 |
| Sort Sequence                                                                                                    |                   |                       |                         |                             |                     |      | 1 |
| Sort Order                                                                                                    |                   |                       |                         |                             |                     |      | ŀ |
|                                                                                                    |                   |                       |                         |                             |                     |      |   |
| •                                                                                                    |                   |                       |                         |                             |                     |      |   |
| ▲  <br>Dueru Besulte: ∠N/                                                                                                    |                   | Criterias             |                         |                             |                     |      |   |
| ▲<br>Query Results: <no< th=""><th>o Records Match</th><th>Criteria&gt;</th><th></th><th></th><th></th><th></th><th></th></no<>                                                                                                    | o Records Match   | Criteria>             |                         |                             |                     |      |   |
| ▲  <br>Query Results: <no< td=""><td>o Records Match</td><td>Criteria&gt;</td><td></td><td></td><td></td><td></td><td></td></no<>                                                                                                    | o Records Match   | Criteria>             |                         |                             |                     |      |   |
| ▲  <br>Juery Results: <no< td=""><td>D Records Match</td><td>Criteria&gt;</td><td></td><td></td><td></td><td></td><td></td></no<>                                                                                                    | D Records Match   | Criteria>             |                         |                             |                     |      |   |
| ▲  <br>)uery Results: <no< td=""><td>D Records Match</td><td>Criteria&gt;</td><td></td><td></td><td></td><td></td><td></td></no<>                                                                                                    | D Records Match   | Criteria>             |                         |                             |                     |      |   |
| ▲ I<br>)uery Results: <no< td=""><td>D Records Match</td><td>Criteria&gt;</td><td></td><td></td><td></td><td></td><td></td></no<>                                                                                                    | D Records Match   | Criteria>             |                         |                             |                     |      |   |
| ▲  <br>Juery Results: ≺No                                                                                                    | o Records Match   | Criteria>             |                         |                             |                     |      |   |
| ▲<br>Query Results: <no< td=""><td>D Records Match</td><td>Criteria&gt;</td><td></td><td></td><td></td><td></td><td></td></no<>                                                                                                    | D Records Match   | Criteria>             |                         |                             |                     |      |   |
| ■<br>Query Results: <no< td=""><td>D Records Match</td><td>Criteria&gt;</td><td></td><td></td><td></td><td></td><td></td></no<>                                                                                                    | D Records Match   | Criteria>             |                         |                             |                     |      |   |
| ▲<br>Juery Results: <no< td=""><td>D Records Match</td><td>Criteria&gt;</td><td></td><td></td><td></td><td></td><td></td></no<>                                                                                                    | D Records Match   | Criteria>             |                         |                             |                     |      |   |
| ▲<br>Juery Results: <no< td=""><td>D Records Match</td><td>Criteria&gt;</td><td></td><td></td><td></td><td></td><td></td></no<>                                                                                                    | D Records Match   | Criteria>             |                         |                             |                     |      |   |
| ▲ L<br>Query Results: <no< td=""><td>D Records Match</td><td>Criteria&gt;</td><td></td><td></td><td></td><td></td><td></td></no<>                                                                                                    | D Records Match   | Criteria>             |                         |                             |                     |      |   |
| <ul> <li>Lery Results: <no< li=""> </no<></li></ul>                                                                                                    | p Records Match   | Criteria>             |                         |                             |                     |      |   |
| ▲ Language Angle Angle Ang | o Records Match   | Criteria>             |                         |                             |                     |      |   |

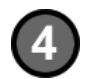

3

The below Filter Criteria can also be used to return data specific to the criteria entered. These filters should be selected if user wishes to restrict the data before querying the screen.

| Meter: End Prod. Month: End Acct. Month: | - 🖌 |
|------------------------------------------|-----|

### How to View Imbalances via the Customer Account <u>Maintenance Screen (con't)</u>

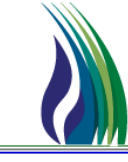

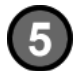

Click Query.

| Query |
|-------|
|-------|

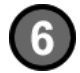

Use the Balance Tab to display data summed by month. Use the Activity Tab to display data summed by day.

| ROCKIES EXPRESS PIPELINE L       Participation       System       Edit       View       CAW       L       B       B <td< th=""><th>LC - TALLGRASS CONNEC<br/>V Screens Window He</th><th>CT - USHOMJT [QPTN<br/>lp</th><th>1_QA.TEP_QA_QPTM410</th><th>- TEP] - [(501) C</th><th>ustomer Accou</th><th>nt Maintenance]</th><th>-</th><th></th><th>-</th><th></th><th></th><th></th><th>X<br/>X</th></td<> | LC - TALLGRASS CONNEC<br>V Screens Window He | CT - USHOMJT [QPTN<br>lp | 1_QA.TEP_QA_QPTM410 | - TEP] - [(501) C | ustomer Accou | nt Maintenance] | -      |                  | -       |     |   |   | X<br>X   |
|----------------------------------------------------------------------------------------------------|----------------------------------------------|--------------------------|---------------------|-------------------|---------------|-----------------|--------|------------------|---------|-----|---|---|----------|
| Auth to Post Imbal                                                                                                    | Links                                        | Retrieve                 | More All            | Update            | Help          | Cancel          |        |                  |         |     |   |   |          |
| TSP / TSP Prop:                                                                                                    | 784256161                                    | 501                      | TSP Name:           | ROCKIES E         | XPRESS PIPELI | NE LLC          | -      |                  |         |     |   |   |          |
| Acct ID:                                                                                                    | (NEW)                                        | ,                        | [] N·>              | ,                 |               |                 |        |                  |         |     |   |   |          |
| Primary Contract:                                                                                                    |                                              |                          |                     |                   |               |                 |        |                  |         |     |   |   |          |
| K Holder / K Holder Prop:                                                                                                    |                                              |                          |                     |                   |               |                 |        | 1                | r       |     |   |   |          |
|                                                                                                    | 1                                            | ] ]                      | K Holder Nam        | e:                | 1             |                 |        | Account Type:    | L       |     |   |   | <u> </u> |
| Svc Req / Svc Req Prop:                                                                                                    |                                              |                          | Svc Req Nam         | e:                |               |                 |        | ]                |         |     |   |   |          |
| Operational Impact Area:                                                                                                    |                                              |                          | -                   |                   |               |                 |        | Svc Reg Contact: | Γ       |     |   |   |          |
|                                                                                                    |                                              |                          |                     |                   |               |                 |        | Svc Reg Phone:   | ĺ       | ) - |   |   |          |
| Filter Criteria                                                                                                    |                                              |                          |                     |                   |               |                 |        |                  | ,       |     |   | , |          |
| Contract:                                                                                                    |                                              |                          | Beg. Prod. Month:   |                   | _/            | -               | Beg. A | cct. Month:      | 02/2018 |     | - |   |          |
|                                                                                                    |                                              |                          | End Prod. Month:    |                   | _/            | -               | End Ac | ct. Month:       | 02/2018 |     | - |   |          |
|                                                                                                    | 1 1                                          |                          |                     |                   | ,             | <u></u>         |        |                  | ,       |     |   |   |          |
| Contracts Balance Activity                                                                                                    | Auth to Post Imbal                           | Dt A                     |                     |                   |               |                 |        |                  |         |     |   |   |          |
| Contract No                                                                                                    | TOS From                                     |                          | То                  |                   |               |                 |        |                  |         |     |   |   |          |
| 2                                                                                                    |                                              | Open Ended               |                     |                   |               |                 |        |                  |         |     |   |   |          |
| 3                                                                                                    |                                              | Open Ended               |                     |                   |               |                 |        |                  |         |     |   |   |          |
| 5                                                                                                    |                                              | Open Ended               |                     |                   |               |                 |        |                  |         |     |   |   |          |
| 6                                                                                                    |                                              | Open Ended               |                     |                   |               |                 |        |                  |         |     |   |   |          |
| 7                                                                                                    |                                              | Open Ended               |                     |                   |               |                 |        |                  |         |     |   |   |          |
| 8                                                                                                    |                                              | Open Ended               |                     |                   |               |                 |        |                  |         |     |   |   |          |
| 10                                                                                                    |                                              | Open Ended               |                     |                   |               |                 |        |                  |         |     |   |   |          |
| 11                                                                                                    |                                              | Open Ended               |                     |                   |               |                 |        |                  |         |     |   |   |          |
| 12                                                                                                    |                                              | Open Ended               |                     |                   |               |                 |        |                  |         |     |   |   |          |
| 13                                                                                                    |                                              | Open Ended               |                     |                   |               |                 |        |                  |         |     |   |   |          |
| 14                                                                                                    |                                              | Open Ended               |                     |                   |               |                 |        |                  |         |     |   |   |          |
| 15                                                                                                    |                                              | Open Ended               |                     |                   |               |                 |        |                  |         |     |   |   |          |
| 16                                                                                                    |                                              | Open Ended               |                     |                   |               |                 |        |                  |         |     |   |   |          |
| 17                                                                                                    |                                              | Open Ended               |                     |                   |               |                 |        |                  |         |     |   |   | -        |
|                                                                                                    |                                              | Cinen Ended              |                     |                   |               |                 |        |                  |         |     |   |   |          |
|                                                                                                    |                                              |                          |                     |                   |               |                 |        |                  |         |     |   |   |          |
|                                                                                                    |                                              |                          |                     |                   |               |                 |        |                  |         |     |   |   |          |
|                                                                                                    |                                              |                          |                     |                   |               |                 |        |                  |         |     |   |   |          |
|                                                                                                    |                                              |                          |                     |                   |               |                 |        |                  |         |     |   |   |          |

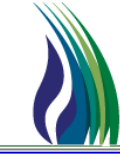

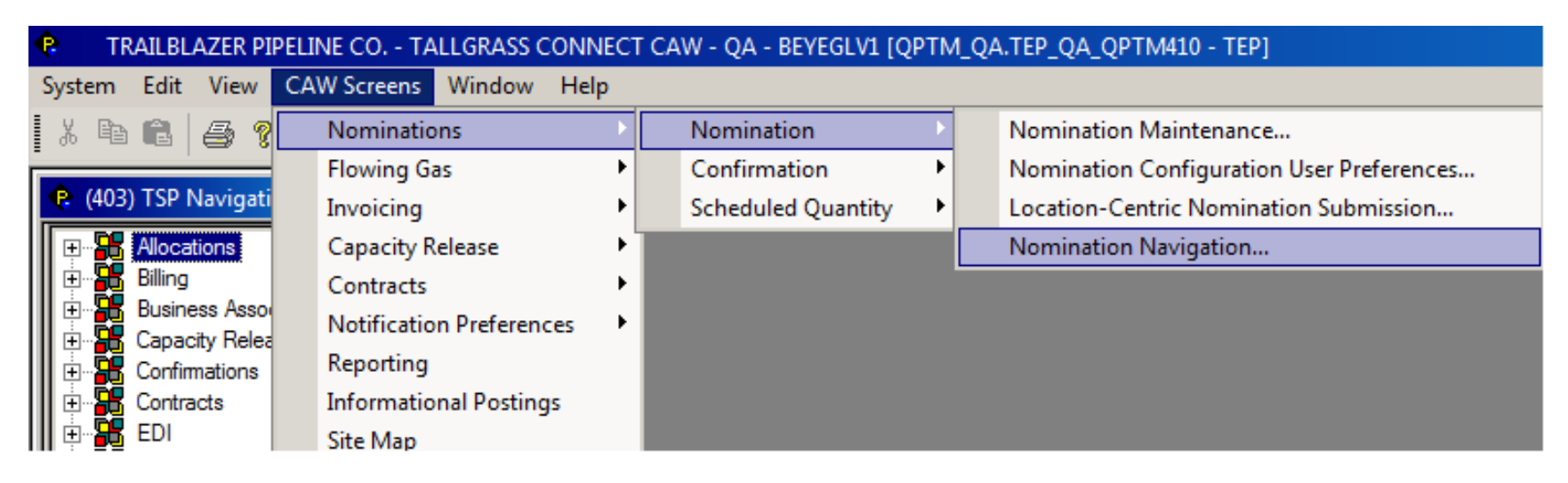

- To view upstream/downstream activity (formerly Buy/Sell), from the Menu Bar click on >
- CAW Screens >>
- > Nominations >>
- Nomination >>
- Nomination Navigation

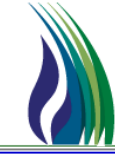

| 😢 (501                                                                                               | .) Nomination N | Navigation    |           |         |                      |    |       |         |          |           |                  | _ |
|----------------------------------------------------------------------------------------------------|-----------------|---------------|-----------|---------|----------------------|----|-------|---------|----------|-----------|------------------|---|
| Nomi                                                                                                 | nation Navigati | on: Links 🔻   |           |         |                      |    |       |         |          |           | Retrieve         | ł |
| Location: 42234 WHITE RI/REX MEEKER RIO E<br>Gas Day<br>Beg: 8/12/2013 TEnd: 8/12/2013 T<br>Upstream |                 |               |           |         |                      |    |       |         |          |           |                  |   |
|                                                                                                    | Svc Req         | Svc Req Nm    | Svc Req K | Pkg ID  | Actn                 | π  | Agent | Nom Qty | Conf Qty | Alloc Qty | Alloc MCF<br>Qty | ι |
| 1 Q                                                                                                  | 15041           | CONOCOPHILLIP | 99999     | swing   | Buy                  | 01 | 15041 | 16,000  | 16,000   |           |                  |   |
| 2 Q                                                                                                  | 15041           | CONOCOPHILLIP | 99999     | 1464    | Buy                  | 01 | 15041 | 8,400   | 8,400    | 0         | 0                |   |
| 3 Q                                                                                                  | 15041           | CONOCOPHILLIP | 99999     | 3723    | Buy                  | 01 | 15041 | 15,000  | 15,000   |           |                  |   |
|                                                                                                    |                 |               |           |         |                      |    |       |         |          |           |                  |   |
| Downs                                                                                                | stream          |               |           |         |                      |    |       |         |          |           |                  |   |
|                                                                                                    | Svc Req         | Svc Req Nm    | Svc Req K |         | Actn                 | π  | Agent | Nom Qty | Conf Qty | Alloc Qty | Alloc MCF<br>Qty | D |
| 1 Q                                                                                                  | 15041           | CONOCOPHILLIP | 99999     | Sell    |                      | 01 | 15041 | 5,000   | 5,000    |           |                  |   |
| 2 Q                                                                                                  | 15041           | CONOCOPHILLIP | 553077    | Firm Tr | ansportation Service | 01 | 15041 | 16,016  | 16,016   |           |                  |   |
| 3 Q                                                                                                  | 15041           | CONOCOPHILLIP | 553077    | Firm Tr | ansportation Service | 01 | 15041 | 1,059   | 1,059    |           |                  |   |
| •                                                                                                    |                 |               |           |         |                      |    |       |         |          |           |                  |   |

Select Location from the dropdown box as well as the date range of the data you want to review. Click on Retrieve.

## How to Run a Report

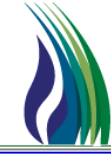

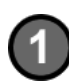

To open a Report, navigate to the System menu on the menu bar, click on Report Execution.

| System                    | Edit             | ⊻iew | CAW Screens | Window |  |  |  |  |  |  |
|---------------------------|------------------|------|-------------|--------|--|--|--|--|--|--|
| Login                     |                  |      |             |        |  |  |  |  |  |  |
| Logo                      | out              |      |             | ŀ      |  |  |  |  |  |  |
| Reco                      | onnect           |      |             |        |  |  |  |  |  |  |
| Oper                      | Open TSP         |      |             |        |  |  |  |  |  |  |
| Repo                      | Report Execution |      |             |        |  |  |  |  |  |  |
| Screen Message Log Viewer |                  |      |             |        |  |  |  |  |  |  |

#### This screen appears:

| 💠 Quorum PTM [GSIS.                          | <pre>QPTM - ENT] - [GBEYER] - [TSP: ENTERPRISE TEXAS PIPELINE LLC] - [Report Execution]</pre> |                         |
|----------------------------------------------|-----------------------------------------------------------------------------------------------|-------------------------|
| 🔶 <u>S</u> ystem <u>E</u> dit <u>V</u> iew C | AW Screens <u>W</u> indow <u>H</u> elp                                                        | <u>_ [8] ×</u>          |
| i di 🔁 🎒 📍                                   |                                                                                               |                         |
| Process Information                          |                                                                                               | Run Mode                |
| Report Type:                                 |                                                                                               | ☑ Show Progress Dialog  |
|                                              |                                                                                               | 🗖 Debug Mode            |
| Report:                                      | )Y                                                                                            | C Quick Schedule Option |
|                                              |                                                                                               |                         |

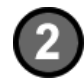

### Select the Report Type from the dropdown list.

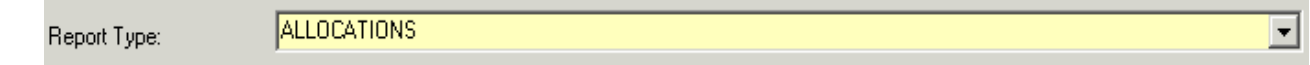

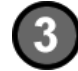

#### Select the Report from the dropdown list.

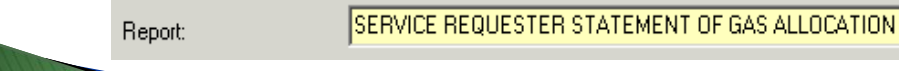

-

# How to Run a Report (con't)

| 1  | 1 |   |
|----|---|---|
| .( | 4 | 3 |
| N  |   | / |

- The below grid will display the available parameters for the selected report. Enter the appropriate parameters for the data the user wishes to see in the report.
- If the Ignore Param box highlighted below is greyed out, then the parameter is required. If the Ignore Param box is white, the parameter is optional. Uncheck the Ignore Param box for parameters the user wishes to enter and the parameter input field will become editable and the optional parameter can be selected.
- On some reports, if the parameters include both Prod Mth and Accounting Mth, then one of these two parameters must be entered.

|    | Parameter Name   | Param Input           | Value (From if range input) | <br>Value: (TO if range input,<br>Selector if Multi input) | <br>lgnore<br>Param | Description                            | <b>_</b>              |
|----|------------------|-----------------------|-----------------------------|------------------------------------------------------------|---------------------|----------------------------------------|-----------------------|
| 1  | SERVICE REQUEST  | Single Discrete Input |                             |                                                            | <b>V</b>            | Service Requestor BP NO                |                       |
| 2  | AS_OF_DATE       | Single Discrete Input | 10/21/2010                  |                                                            | V                   | As Of Date                             |                       |
| 3  | ACCOUNTING MON   | Single Discrete Input | 10/2010                     |                                                            | V                   | Accounting month                       |                       |
| 4  | PROD_MTH         | Single Discrete Input | 10/2010                     |                                                            | V                   | Production Month                       |                       |
| 5  | TOS_CD           | Single Discrete Input |                             |                                                            | <b>V</b>            | TYPE OF SERVICE CODE                   |                       |
| 6  | CTR_NO           | Single Discrete Input |                             |                                                            | V                   | Contract Number                        |                       |
| 7  | ACCT_TYPE        | Single Discrete Input |                             |                                                            |                     | Account Type                           |                       |
| 8  | ACCOUNT_MANAG    | Single Discrete Input |                             |                                                            | <b>V</b>            | Account Manager                        |                       |
| 9  | CONTRACT HOLDE   | Single Discrete Input |                             |                                                            | <b>V</b>            | BP Number                              |                       |
| 10 | REPORT EXPORT FI | Single Discrete Input | Adobe Acrobat               |                                                            | Γ                   | Report Export File Type                |                       |
| 11 | REPORT EXPORT M  | Single Discrete Input | View / File                 |                                                            | V                   | Parameter used for export mode wh      |                       |
| 12 | RPT_PRINTER_COD  | Single Discrete Input |                             |                                                            | <b>V</b>            | Parameter used for printer settings if | <b>•</b>              |
|    | Clea <u>r</u>    |                       |                             | <u>E</u> xecute                                            |                     | Help                                   | Links 🕨 <u>C</u> lose |

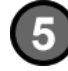

After entering all of the require and optional parameters, hit the Execute button on the bottom of the Report Execution screen.

<u>E</u>xecute

# How to Run a Report (con't)

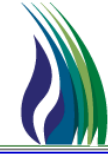

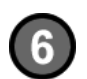

The below Batch Process screen will pop up on the screen and the report data will be pulled from the database.

| 💠 Progress of SERVICE REQUESTER STATEMENT OF GAS ALLOCATION                  | _ 🗆 X            |
|------------------------------------------------------------------------------|------------------|
| Process is in the queue and awaiting execution.                              |                  |
|                                                                              |                  |
| Process Queue ID: 01005                                                      |                  |
| Current Flansed 00:00:00 Tunical Completion 00:00:00 Max Completion          | 00:00:00         |
| Close If Completed Successfully. Close If Completes With Errors or Warnings. | Details >> Close |

The report will open in a new file output. The below screen is an Adobe Acrobat PDF file output. The reports can be output as a Word, Excel, Adobe Acrobat or Crystal file depending on the parameter selected for "Report Export File Type".

| Run Dete/Tim<br>TSP: 20051 ENTE<br>Production Month:<br>Account Mgr: None<br>Contract: None<br>Account Type: Non<br>TOS: None<br>BP NO: None<br>Service Reguester | e: 10/21/2010 1:<br>None<br>102010<br>None | 38.42PM |             |           |               |                   |                | Service Requ  | ester Statement o | of Gas Allocation                                                     |               |              |            |                    |
|----------------------------------------------------------------------------------------------------|--------------------------------------------|---------|-------------|-----------|---------------|-------------------|----------------|---------------|-------------------|-----------------------------------------------------------------------|---------------|--------------|------------|--------------------|
| Statement<br>Basis                                                                                                    | Svc<br>Req K                               | TOS     | PPA? Produc | Son Month | Acct<br>Month | Bu<br>Flow<br>Dir | Loc<br>Prop ID | Location Name | und for T         | Package ID                                                            | Allice<br>DTH | Sched<br>DTH | Nom<br>DTH | Diff<br>QTY<br>DTH |
|                                                                                                    |                                            |         |             |           |               |                   | N              | Data PU       |                   | Grand Total Receipts:<br>Grand Total Puel:<br>Grand Total Deliveries: | 101013        |              |            |                    |
|                                                                                                    |                                            |         |             |           |               |                   |                |               | Grand             | Total Monthly Imbalance:                                              |               |              |            |                    |

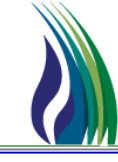

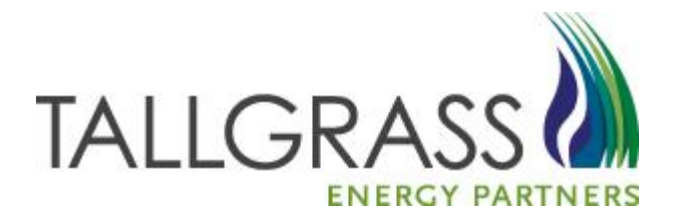

# THANK YOU!

Please call the Scheduling Hotline at (303) 763-2906 with any questions